## SCONET Gestion des élèves du second degré

## MISE A JOUR DES ÉLÈVES SORTANTS EN COURS D'ANNÉE 2009-2010

Rappel de la procédure de saisie des informations de sortie d'établissement en cours d'année scolaire :

Rendez vous dans le portail Arenb (SCOnet) Accès Base Elèves – mode mise à jour

Cliquez sur le menu Fiche élèves, puis Fiche individuelle Tapez le nom de l'élève puis cliquez sur le bouton chercher

| ScoNet BEE v010.1.2.                                                                                                    | .3            |                      |                     |                        | 👌 • E            | 🛯 - 🖃 🖶 - Pag | e 🔹 Sécurité 👻 Outils 👻 🕢 |
|----------------------------------------------------------------------------------------------------|---------------|----------------------|---------------------|------------------------|------------------|---------------|---------------------------|
| EMILE VERHAERE                                                                                                    | N 108 BD DE I | LA REPUBLIQUE - [092 | 1591E] ST CLOUD     |                        |                  |               |                           |
| Dial<br>Bacily<br>Bacily<br>Baci |               | Fiches élèves        | > Fiche individu    | Jelle > Recherche      |                  | ScoNet BEE    | (Année 2009-2010)         |
| Accueil                                                                                                    | Aide          | Guide Edition        | <u>Quoi de neuf</u> | Informations pratiques | atout Sconet     |               | Quitter                   |
| Fiches élèves                                                                                                    | Nom           | Prénom               | Division            | Né(e) le               | Scolarisé(e)     | Etat          |                           |
| > Fiche individuelle                                                                                                    | luth          |                      | (toutes) 💌          | (tous) 💉 / (tous)      | 💙 (tous) 💙       | (tous) 💙      | Chercher                  |
| <ul> <li>Selection eleves</li> <li>Suppression fiche<br/>élève</li> <li>Création rapide<br/>élèves</li> </ul>                                                                                                    | ▲ Nom         | ▼ ▲ Prénoms          | The Dive            | ▼ 🔺 Né(e) le 🔻         | 🔺 Scolarisé(e) 🔫 | 🔺 Etat 👻      | Aiouter                   |
| Suppression des<br>doublons<br>responsables                                                                                                    |               | Mickael              | 3EME1               | 26/09/1995             |                  | Complète      | Modifier                  |
| Déscolarisation<br>suite à fermeture<br>de MEF                                                                                                    |               |                      |                     |                        |                  |               |                           |
| Adresses avec une<br>commune fermée                                                                                                    |               |                      |                     |                        |                  |               |                           |
| Affectations<br>divisions/groupes                                                                                                    |               |                      |                     |                        |                  |               |                           |
| Saisie en masse                                                                                                    |               |                      |                     |                        |                  |               |                           |
| Liaisons                                                                                                    |               |                      |                     |                        |                  |               |                           |
|                                                                                                    |               |                      |                     |                        |                  | VC            | )10.1.2.3 Haut de page *  |

Cliquez sur le bouton Modifier pour rentrer en modification de la fiche élève correspondante

| ScoNet BEE v010.1.2.                                                 | 3              |                       |               |                     |      |              |             |         |      |              | • 🔊 | - 🖃 🖶 -  | Page 🔻 | <ul> <li>Sécurité</li> </ul> | <ul> <li>Outils ▼</li> </ul> | •     |
|----------------------------------------------------------------------|----------------|-----------------------|---------------|---------------------|------|--------------|-------------|---------|------|--------------|-----|----------|--------|------------------------------|------------------------------|-------|
| EMILE VERHAERE                                                       | N 108 BD DE    | L <mark>A REPU</mark> | BLIQUE - [092 | 21591E] ST CLC      | DUD  |              |             |         |      |              |     |          |        |                              |                              |       |
| ninis<br>Educ<br>escient<br>supe<br>rech                             |                | Fi                    | ches élèves   | > Fiche indi        | vidu | ielle > Re   | cherche     |         |      |              |     | ScoNet E | BEE (# | Année 2                      | 2009-20                      | 10)   |
| Accueil                                                              | Aide           | Guide                 | Edition       | <u>Quoi de neuf</u> |      | Informations | s pratiques | atout S | cone | et           |     |          |        |                              | Qu                           | itter |
|                                                                      |                |                       |               |                     |      |              |             |         |      |              |     |          |        |                              |                              |       |
| Fiches élèves                                                        | Nom            |                       | Prénom        | Division            |      |              | Né(e) le    |         |      | Scolarisé(   | e)  | Etat     |        |                              |                              |       |
| > Fiche individuelle                                                 | luth           |                       |               | (toutes)            | ~    | (tous)       | 🖌 / (tous)  | ) 🗸     | •    | (tous)       | ~   | (tous)   | ~      | Ch                           | ercher                       |       |
| Sélection élèves                                                     |                |                       |               |                     |      |              |             |         |      |              |     |          |        |                              |                              |       |
| Suppression fiche<br>élève Création rapide                           | Nom            | -                     | Prénoms       | <b>–</b>            | Div. | •            | Né(e) le    | - 4     |      | Scolarisé(e) | •   | 🔺 Etat   | •      | A                            | jouter                       |       |
| élèves                                                               | LUTH           | Mic                   | kael          | 3                   | EME1 |              | 26/09/1995  |         |      |              |     | Complète | 2      | M                            | odifier                      |       |
| <ul> <li>Suppression des<br/>doublons<br/>responsables</li> </ul>    | Une occurrence | trouvée.              |               |                     |      |              |             |         |      |              |     |          |        |                              |                              |       |
| <ul> <li>Déscolarisation<br/>suite à fermeture<br/>de MEF</li> </ul> |                |                       |               |                     |      |              |             |         |      |              |     |          |        |                              |                              |       |
| <ul> <li>Adresses avec une<br/>commune fermée</li> </ul>             |                |                       |               |                     |      |              |             |         |      |              |     |          |        |                              |                              |       |
| Affectations<br>divisions/groupes                                    |                |                       |               |                     |      |              |             |         |      |              |     |          |        |                              |                              |       |
| Saisie en masse                                                      |                |                       |               |                     |      |              |             |         |      |              |     |          |        |                              |                              |       |
| Exploitation                                                         |                |                       |               |                     |      |              |             |         |      |              |     |          |        |                              |                              |       |
| Liaisons                                                             |                |                       |               |                     |      |              |             |         |      |              |     |          |        |                              |                              |       |
|                                                                      |                |                       |               |                     |      |              |             |         |      |              |     |          | V010   | 0.1.2.3                      | Haut de pa                   | ge ^  |
|                                                                      |                |                       |               |                     |      |              |             |         |      |              |     |          |        |                              |                              |       |
|                                                                      |                |                       |               |                     |      |              |             |         |      |              |     |          |        |                              |                              |       |

## L'onglet Identification permet de saisir toutes les informations de sortie

| EMILE VERHAEREN                                | 108 BD DE L    | A REPUBLIQ                   | JE - [092159    | 1E] ST CLOU    | D              |                  |                |                 |                 |                        |                   |         |
|------------------------------------------------|----------------|------------------------------|-----------------|----------------|----------------|------------------|----------------|-----------------|-----------------|------------------------|-------------------|---------|
| minis<br>Educa<br>Batin<br>essegar<br>recte    | Ê              | Fiches                       | élèves > I      | iche indivi    | duelle >       | Identificatio    | n > Modific    | cation          |                 | ScoNet BEE (           | Année 2009        | 9-2010) |
| Accueil                                        | Aide           | Guide                        | Edition         | Quoi de neuf   | Inform         | ations pratiques | atout Sc       | onet            |                 |                        |                   | Quitter |
|                                                |                |                              |                 |                |                |                  |                |                 |                 |                        |                   |         |
| Fiches élèves                                  | Identification | Scolarit                     | é               | Responsables   | s Adre         | esse élève       | Scolarités his | torique Certifi | mes-<br>cations | complexes              | Photo             |         |
| Fiche individuelle<br>Sélection élèves         | LUTH Mickael   | INE : 25060                  | 32050F - Sco    | larisé(e) - 31 | EME1           |                  |                |                 |                 | Mis                    | se à jour le 23/0 | 04/2010 |
| Suppression fiche                              |                |                              |                 |                |                |                  |                |                 |                 |                        |                   |         |
| Création rapide                                | * Nom          | LUTH                         |                 |                | * Prénom(s)    | Mickael          |                |                 |                 |                        |                   |         |
| élèves                                         |                |                              |                 |                |                |                  |                |                 |                 |                        |                   |         |
| Suppression des<br>doublons<br>responsables    | INE            | 2506032050F                  |                 |                | Nº interne     | 4698             |                |                 |                 |                        |                   |         |
| Déscolarisation<br>suite à fermeture<br>de MEF | Sexe           | <ul> <li>Masculin</li> </ul> | 🚫 Féminir       | 1              | Nationalité    | FRANCE           |                |                 |                 |                        |                   |         |
| Adresses avec une<br>commune fermée            | * Né(e) le     | 26/09/1995                   |                 |                |                |                  |                |                 |                 |                        |                   |         |
| Affectations<br>divisions/groupes              | 🖲 En France    | Département                  | 092 HAUTS-      | DE-SEINE       |                |                  | Commune S/     | AINT-CLOUD      |                 | Code INSEE             | 92064             |         |
| Saisie en masse                                |                | Davia                        |                 |                |                | _                | C              |                 |                 |                        |                   |         |
| Exploitation                                   | O A Tetranger  | Pays                         |                 |                |                |                  | Commune        |                 |                 |                        |                   |         |
| Liaisons                                       | . PERIODE EN   | TRÉE-SORTIE A                | CTUELLE         |                |                |                  |                |                 |                 |                        |                   |         |
|                                                | Date d'entrée  | 01/09/2006                   |                 | C              | )ate de sortie |                  |                |                 | Ту              | vpe d'inscription Prin | cipale 💙          |         |
|                                                |                |                              |                 |                | Motif          |                  |                |                 | *               |                        |                   |         |
|                                                | . ETABLISSEM   | IENT D'ACCUEIL               |                 |                |                |                  |                |                 |                 |                        |                   |         |
|                                                | Code étab.     |                              |                 |                |                |                  |                |                 |                 |                        |                   |         |
|                                                | Si vous ne cor | nnaissez pas le              | code établissen | ient : Départe | ement          | Ok Type          | établissement  |                 | ¥               |                        |                   |         |
|                                                | Charger        | la liste des éta             | ablissements -  | ·              |                |                  | ~              |                 |                 |                        |                   |         |
|                                                |                |                              |                 |                |                | Valider          | Annu           | ler             |                 |                        |                   |         |

Saisissez la date de sortie de votre établissement en respectant le format jj/mm/aaaa et sélectionnez un motif dans le menu déroulant.

Si vous connaissez l'établissement d'accueil vous pouvez également saisir le code établissement ou le rechercher en renseignant le code département (ex : 077) puis cliquer sur OK, sélectionner un type d'établissement dans le menu déroulant (ex : college) et cliquer sur Charger la liste des établissements puis sélectionnez le dans le menu déroulant. N'oubliez pas de Valider votre saisie

| EMILE VERHAEREN 108 BD DE LA REPUBLIQUE - [0921591E] ST CLOUD        |                |                              |                 |               |                         |                               |               |             |                             |             |                  |               |           |
|----------------------------------------------------------------------|----------------|------------------------------|-----------------|---------------|-------------------------|-------------------------------|---------------|-------------|-----------------------------|-------------|------------------|---------------|-----------|
| niais<br>Educa<br>escipiere<br>supér<br>recte                        |                | Fiches                       | élèves > I      | iche indiv    | iduelle > :             | Identificatio                 | n > Modi      | fication    |                             | ScoN        | let BEE (        | Année 20      | 09-2010)  |
| Accueil                                                              | Aide           | <u>Guide</u>                 | Edition         | Quoi de neuf  | <u>Inform</u>           | ations pratiques              | atout         | Sconet      |                             |             |                  |               | Quitter   |
| Fiches élèves                                                        | Identification | Scolari                      | té              | Responsable   | s Adre                  | esse élève                    | Scolarités I  | historique  | Diplômes-<br>certifications | Scola       | arités<br>plexes | Photo         |           |
| Fiche individuelle     Sélection élèves                              | LUTH Mickael   | INE : 25060                  | 32050F - Sco    | larisé(e) - 3 | EME1                    |                               |               |             |                             |             | Mis              | e à jour le 2 | 3/04/2010 |
| Suppression fiche<br>élève     Création rapide                       | * Nom          | LUTH                         |                 |               | * Prénom(s)             | Mickael                       |               |             |                             |             |                  |               |           |
| élèves<br>Suppression des<br>doublons                                | INE            | 2506032050F                  |                 |               | Nº interne              | 4698                          |               |             |                             |             |                  |               |           |
| <ul> <li>Déscolarisation<br/>suite à fermeture<br/>de MEF</li> </ul> | Sexe           | <ul> <li>Masculin</li> </ul> | 🚫 Féminir       |               | Nationalité             | FRANCE                        |               |             |                             |             |                  |               |           |
| Adresses avec une<br>commune fermée                                  | * Né(e) le     | 26/09/1995                   |                 |               |                         |                               |               |             |                             |             |                  |               |           |
| Affectations<br>divisions/groupes                                    | En France      | Département                  | 092 HAUTS-      | DE-SEINE      |                         |                               | Commune       | SAINT-CLO   | D                           |             | Code INSEE       | 92064         |           |
| Saisie en masse<br>Exploitation                                      | 🔿 A l'étranger | Pays                         |                 |               |                         |                               | Commune       |             |                             |             |                  |               |           |
| Liaisons                                                             | . PERIODE EN   | TRÉE-SORTIE A                |                 | 1             | Date de sortie<br>Motif | 04/04/2010<br>SUITE ETUDES 2D | DEG. MEN:PU   | IBLIC ACADE | MIE 💌                       | Type d'insc | ription Princ    | ipale 💌       |           |
|                                                                      | . ETABLISSEM   | IENT D'ACCUEIL               | L               |               |                         |                               |               |             |                             |             |                  |               |           |
|                                                                      | Si vous ne co  | nnaissez pas le              | code établissen | ent: Départ   | ement                   | Ok Type                       | établissement |             |                             | <b>*</b>    |                  |               |           |
|                                                                      | Charger        | la liste des ét              | ablissements ·  | ·             |                         |                               | ~             |             |                             |             |                  |               |           |
|                                                                      |                |                              |                 |               |                         | Valider                       | An            | nuler       |                             |             |                  |               |           |

## Confirmez les informations saisies

| EMILE VERHAEREN                              | 108 BD DE L    | A REPUBLIQUE - [0921          | 91E] ST CLOUD       |                                           |                              |                              |                        |                           |         |
|----------------------------------------------|----------------|-------------------------------|---------------------|-------------------------------------------|------------------------------|------------------------------|------------------------|---------------------------|---------|
| minis<br>fduca<br>escijaci<br>supër<br>recte |                | Fiches élèves >               | Fiche individu      | elle > Identificati                       | on > Modification            |                              | ScoNet BEE (#          | Année 2009                | -2010)  |
| Accueil                                      | Aide           | Guide Edition                 | <u>Quoi de neuf</u> | Informations pratique                     | s atout Sconet               |                              |                        |                           | Quitter |
| F. L. (1)                                    |                |                               |                     |                                           |                              | Diplômes-                    | Scolarités             | - · ·                     |         |
| Fiches eleves                                | Identification | Scolarite                     | Responsables        | Adresse eleve                             | Scolarites historique        | certifications               | complexes              | Photo                     |         |
| Fiche individuelle     Sélection élèves      | LUTH Mickael   | INE: 2506032050F - S          | colarisé(e) - 3EME  | 1                                         |                              |                              | Mise                   | e à jour le <b>23/0</b> 4 | /2010   |
| Suppression fiche                            |                |                               |                     |                                           |                              |                              |                        |                           |         |
| élève                                        | * Nom          | LUTH                          | * PI                | rénom(s) Mickael                          |                              |                              |                        |                           |         |
| élèves                                       |                |                               |                     |                                           |                              |                              |                        |                           |         |
| Suppression des<br>doublons                  | INE            | 2506032050F                   | Message de la       | page Web                                  |                              |                              |                        |                           |         |
| > Déscolarisation                            | Sava           | 🕢 Masculin 💦 Fémi             | Atter               | ition : la date de fin de l'ann           | ée scolaire 2009-2010 est le | e "02/07/2010".              |                        |                           |         |
| suite à fermeture<br>de MEF                  |                | 0                             | Confi               | rmez-vous que l'élève"LUTH<br>4/04/2010"2 | Mickael" est sortant(e), ava | ant la fin de l'année scolai | ire,                   |                           |         |
| Adresses avec une<br>commune fermée          | * Né(e) le     | 26/09/1995                    |                     |                                           |                              |                              |                        |                           |         |
| Affectations<br>divisions/groupes            | 📀 En France    | Département 092 HAUT          | S-DE                |                                           |                              |                              | Code INSEE             | 92064                     |         |
| Saisie en masse                              | 0.000          |                               |                     |                                           | -                            |                              |                        |                           |         |
| Exploitation                                 | O A l'etranger | Pays                          |                     |                                           | Commune                      |                              |                        |                           |         |
| Liaisons                                     |                |                               |                     |                                           |                              |                              |                        |                           |         |
|                                              | . PERIODE EN   | ITRÉE-SORTIE ACTUELLE         |                     |                                           |                              |                              |                        |                           |         |
|                                              | Date d'entrée  | 01/09/2006                    | Date                | de sortie 04/04/2010                      |                              | Тур                          | e d'inscription Princi | pale 🚩                    |         |
|                                              |                |                               |                     | Motif SUITE ETUDES                        | D DEG. MEN: PUBLIC ACAD      | DEMIE 🗸                      |                        |                           |         |
|                                              | . ETABLISSEM   | IENT D'ACCUEIL                |                     |                                           |                              |                              |                        |                           |         |
|                                              | Code étab.     |                               |                     |                                           |                              |                              |                        |                           |         |
|                                              | Si vous ne coi | nnaissez pas le code établiss | ement : Départeme   |                                           | e établissement              | $\checkmark$                 |                        |                           |         |
|                                              | Charger        | la liste des établissements   | Lv                  |                                           | ×                            |                              |                        |                           |         |
|                                              |                |                               |                     | Valider                                   | Annuler                      |                              |                        |                           |         |

Il est possible après avoir saisi la date et le motif de sortie, d'imprimer immédiatement l'EXEAT de l'élève en cliquant sur le bouton **Imprimer EXEAT** 

| EMILE VERHAEREN                                                      | N 108 BD DE L    | A REPU    | BLIQUE - [092    | 1591E] ST CLOUD       |                             |                      |                             |                |                  |            |
|----------------------------------------------------------------------|------------------|-----------|------------------|-----------------------|-----------------------------|----------------------|-----------------------------|----------------|------------------|------------|
| ninis<br>Educ<br>esciliper<br>supe<br>recte                          |                  | Fi        | ches élèves      | > Fiche individue     | lle > Identificat           | ion > Consultatio    | DN                          | ScoNet I       | BEE (Année 2     | 2009-2010) |
| Accueil                                                              | Aide             | Guide     | Edition          | <u>Quoi de neuf</u>   | Informations pratiqu        | es atout Sconet      |                             |                |                  | Quitter    |
| Fiches élèves                                                        | Identification   | s         | Scolarité        | Responsables          | Adresse élève               | Scolarités historiqu | Diplômes-<br>certifications | Scolarités     | s Photo          | 5          |
| Fiche individuelle                                                   | LUTH Mickael     | - INE : 2 | 2506032050F -    | Sorti(e) le 04/04/201 | D                           |                      |                             | 🔒 🔎 Mise à jou | ur le 23/04/2010 | Modifier   |
| Selection eleves     Suppression fiche     élève     Création rapide | Nom              | LUTH      |                  |                       | Prénom(s) Mi                | ckael                |                             |                |                  |            |
| élèves                                                               | INE              | 2506032   | 050F             |                       | Nº interne 46               | i98                  |                             |                |                  |            |
| Suppression des<br>doublons<br>responsables                          | Sexe             | м         |                  |                       | Nationalité FF              | ANCE                 |                             |                |                  |            |
| Déscolarisation<br>suite à fermeture<br>de MEF                       | Né(e) le         | 26/09/1   | 995              |                       |                             |                      |                             |                |                  |            |
| Adresses avec une<br>commune fermée                                  | Département      | 092 HA    | AUTS-DE-SEINE    | Cor                   | nmune, Code INSEE <b>S/</b> | AINT-CLOUD, 92064    |                             |                |                  |            |
| Affectations<br>divisions/groupes                                    | . PERIODE EN     | ITRÉE-SO  | RTIE ACTUELLE    |                       |                             |                      |                             |                |                  |            |
| Saisie en masse                                                      |                  |           |                  |                       |                             |                      |                             |                | (                |            |
| Exploitation                                                         | Date d'entrée    | 01/09/2   | 000              |                       | Date de sortie 04           | /04/2010             | Type d'inscription          | Principale     | Impri            | mer EXEAT  |
|                                                                      | Motif de sortie  | SUITE ET  | TUDES 2D DEG. ME | N:PUBLIC ACADEMIE Eta | blissement d'accueil        |                      |                             |                |                  | Ajouter    |
|                                                                      | . PERIODES E     | NTRÉE-SO  | ORTIE ANTÉRIEUR  | RES                   |                             |                      |                             |                |                  |            |
|                                                                      | Aucune période e | entrée-so | rtie antérieure  |                       |                             |                      |                             |                |                  |            |
|                                                                      |                  |           |                  |                       |                             | Retour               |                             |                |                  |            |